# 1. Explanation of part number :

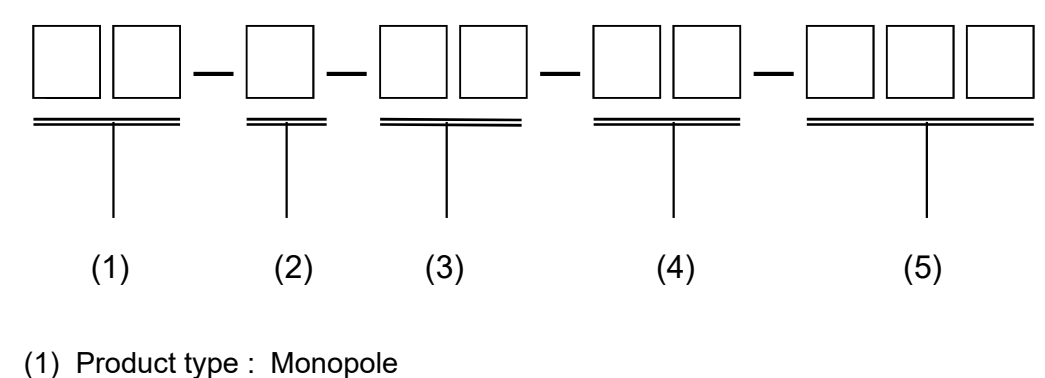

(2) Material : PC

С

- (3) Frequency: 2.4GHz-2.5GHz/4.8GHz-6.0GHz
- (4) Model name: 7B0911V00-G1J-G

# 2. Electrical Specification :

Those specifications were specially defined for **USB Dongle** model, and all characteristics were measured under the model's handset testing.

## 2-1. Frequency Band:

| Band      | Frequency (GHz)             |
|-----------|-----------------------------|
| Dual Band | 2.4GHz-2.5GHz/4.8GHz-6.0GHz |

#### 2-2. Impedance

50 ohm nominal

#### 2-3. Measurement method and description :

|               |                                                                | RANCES ON :    |          |    |   |    |           |
|---------------|----------------------------------------------------------------|----------------|----------|----|---|----|-----------|
| X=N/A         | X.X=N/A                                                        | X.XX=N/A       |          |    |   |    |           |
| ANGLES=N/A    | NGLES=N/A HOLEDIA<br>CALE : N/A UNIT : mi<br>RAWN BY : CHECKED |                |          |    |   |    |           |
| SCALE : N/A   | UNIT                                                           | : mm           |          |    |   |    |           |
| DRAWN BY :    | CHEC                                                           | KED BY:        |          |    |   |    |           |
| DESIGNED BY:  | APPR                                                           | OVED BY:       |          |    |   |    |           |
| TITLE : Embed | Ided Dual-Band A                                               | ntenna for USB | DOCUMENT |    |   |    | SPEC REV. |
| Dongle        | 9                                                              |                | NO.      |    |   |    | P0        |
|               |                                                                |                |          | DA | 1 | 05 | 04        |

| 2-3.1Test Instruments | i              |                   |
|-----------------------|----------------|-------------------|
| Device &              | Device Picture | Manufacturer      |
| Model No.             |                |                   |
| GTS1800               |                | GTS               |
| CMW500                |                | ROHDE&S<br>CHWARZ |

## 2-3.2 Test Setup

## 1) . Test connection diagram

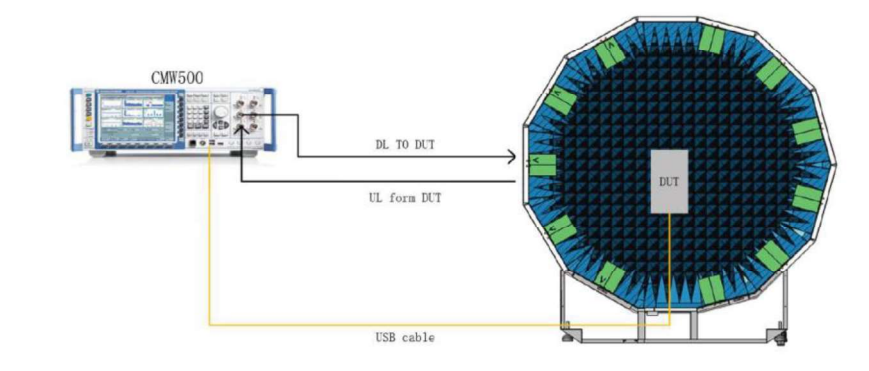

Figure 1 BLE DTM test connection diagram

During the test, the DUT should be connected to CMW500 using USB line. And USB driver should be installed in the CMW500. The DUT will rotated 360 degree with usb line during the test.

| UNLESS OTHE  | R SPECIFIED TOLE<br>X.X=N/A | RANCES ON :<br>X.XX=N/A |          |     | / |   |    |        | -   |
|--------------|-----------------------------|-------------------------|----------|-----|---|---|----|--------|-----|
| ANGLES=N/A   | A HOL                       | EDIA=N/A                | ا لما    | -0/ |   |   |    |        | ŀ   |
| SCALE : N/A  | UNI                         | Г:mm                    |          |     |   |   |    |        |     |
| DRAWN BY :   | CHE                         | CKED BY:                |          |     |   |   |    |        |     |
| DESIGNED BY: | APP                         | ROVED BY:               |          |     |   |   |    |        |     |
| TITLE : Embe | dded Dual-Band              | Antenna for USB         | DOCUMENT |     |   |   |    | SPEC R | EV. |
| Dong         | le                          |                         | NO.      |     |   |   |    | P0     |     |
|              |                             |                         |          | D   |   | 2 | 05 | 04     |     |

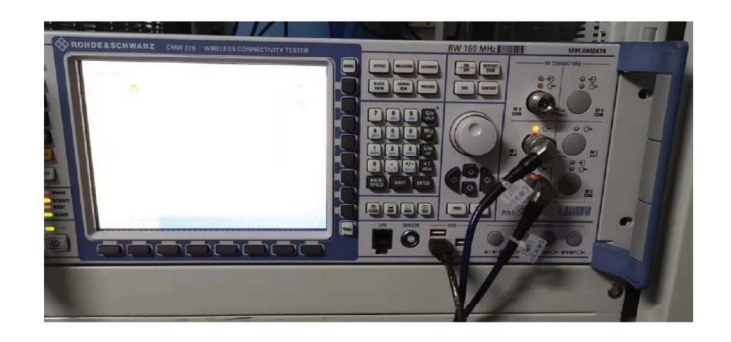

Figure 2 CMW500 USB and RF port connection

## 2) . Test template Setting

CMW500 setting, choose EUT Comm Protocol, HCI or two(2 wire) according DUT setting, and baud rate generally set with 115200. COM4 will be displaded when BT LE signal is on.If not, check if the driver is installed successfully(check unrecognized device in the device manager).

## 3) . Test template Setting

#### **Test Procedure**

1) Double click the icon to open the software.

2) Click "Set up" to open set up page, choose R8S CMW500 under menu of Equipment>instrument.

3) Click "templates" to enter the testing interface, select WIFI test template.

# WIFI.bch TP\_R8SCMW500\_WiFi\_TRP\_a L.xml TP\_R8SCMW500\_WiFi\_TRP\_a M.xml TP\_R8SCMW500\_WiFi\_TRP\_a H.xml TP\_R8SCMW500\_WiFi\_TRP\_b L.xml TP\_R8SCMW500\_WiFi\_TRP\_b M.xml TP\_R8SCMW500\_WiFi\_TRP\_b H.xml TP\_R8SCMW500\_WiFi\_TRP\_b H.xml TP\_R8SCMW500\_WiFi\_TRP\_an L.xml TP\_R8SCMW500\_WiFi\_TRP\_an H.xml TP\_R8SCMW500\_WiFi\_TRP\_an H.xml TP\_R8SCMW500\_WiFi\_TRP\_an H.xml TP\_R8SCMW500\_WiFi\_TRP\_an M.xml TP\_R8SCMW500\_WiFi\_TRP\_an H.xml TP\_R8SCMW500\_WiFi\_TRP\_g L.xml TP\_R8SCMW500\_WiFi\_TRP\_g H.xml TP\_R8SCMW500\_WiFi\_TRP\_g H.xml

| UNLESS OTHER  | SPECIFIED TOL | ERANCES ON :    |          |     | _ | _ |    |           |
|---------------|---------------|-----------------|----------|-----|---|---|----|-----------|
| X=N/A         | X.X=N/A       | X.XX=N/A        |          |     |   |   |    |           |
| ANGLES=N/A    | НО            | LEDIA=N/A       |          |     |   |   |    |           |
| SCALE : N/A   | UN            | IT:mm           |          |     |   |   |    |           |
| DRAWN BY :    | СН            | ECKED BY:       |          |     |   |   |    |           |
| DESIGNED BY:  | API           | PROVED BY:      |          |     |   |   |    |           |
| TITLE : Embed | ded Dual-Band | Antenna for USB | DOCUMENT |     |   |   |    | SPEC REV. |
| Dongle        | •             |                 | NO.      |     |   |   |    | P0        |
|               |               |                 |          | DAC |   | 3 | OF | 24        |

#### 4) . Enter the parameter setting interface and click start.

| -,             | · Parameters (PRS_CANVISOO(IAUS)  | (TDD)                                   |           |           |
|----------------|-----------------------------------|-----------------------------------------|-----------|-----------|
|                | 4 Parameters (K85_CIVIV/500/ WIFI | /TRP)                                   |           |           |
|                |                                   |                                         |           |           |
|                |                                   |                                         |           |           |
|                | Operation Mode : AP               |                                         |           |           |
|                | Output Attenuation :              | dB                                      |           |           |
|                | Input Attenuation :d              | В                                       |           |           |
|                | TX Burst Power : -50 dBn          | 1                                       |           |           |
|                | Expected Nominal Power : 25       | dBm                                     |           |           |
|                | Rate Automatic : False Y          |                                         |           |           |
|                | TRP Data Rate : 54 Y Mbp          | 5                                       |           |           |
|                | Packet Generator Protocol : 1     | CMP Y                                   |           |           |
|                | SSID : GTSWIFI                    |                                         |           |           |
|                | StandAlone Enable : False ×       |                                         |           |           |
|                | Dual Channel Amplifier : True     | ~                                       |           |           |
|                | RF Input(RX) : RF1COM ×           |                                         |           |           |
|                | RF Output(TX) : RF1OUT Y          |                                         |           |           |
|                | A Station Test Setting            |                                         |           |           |
|                | MAC Address : 106F3F23D           | 228 hex                                 |           |           |
|                | IP Address Stack : 192.168        | .11.1                                   |           |           |
|                | IP Address Destination : 1        | 92.168.11.8                             |           |           |
|                | Subnet Mask : 255.255.255         | 5.0                                     |           |           |
|                | Default Gateway : 192.168         | .11.1                                   |           |           |
|                | DNS Server : 0.0.0.0              |                                         |           |           |
|                | DHCP: ON Y                        |                                         |           |           |
|                | Security Mode : Disable :         | 7                                       |           |           |
|                | Page LastDigit 8 12               | 24567*                                  |           |           |
|                | Tast Catur                        | 34307                                   |           |           |
|                | Alternate Eile : Sele             | Cloar                                   |           |           |
|                | Alternate Point(s) Count(0 me     | crocalternate) : 2                      |           |           |
|                | Alternate Switch Dalay 5          |                                         |           |           |
|                | Alternate Switch Delay : -        | s                                       |           |           |
|                | Basichate Enable : Paise          |                                         |           |           |
|                | Free Kun Mode : Faise             |                                         |           |           |
|                | MFK Utri Enable : Faise           |                                         |           |           |
|                | DFR Ctrl Enable : False Y         |                                         |           |           |
|                | Ack Eirp :   False                |                                         |           |           |
| UNLESS OTHER S | SPECIFIED TOLERANCES ON :         |                                         |           |           |
| X=N/A          | X.X=N/A X.XX=N/A                  |                                         | <b>NY</b> |           |
| ANGLES=N/A     | HOLEDIA=N/A                       |                                         |           |           |
| SCALE : N/A    | UNIT : mm                         |                                         |           |           |
| DRAWN BY :     | CHECKED BY:                       |                                         |           |           |
| DESIGNED BY:   | APPROVED BY:                      | ~ ~ ~ ~ ~ ~ ~ ~ ~ ~ ~ ~ ~ ~ ~ ~ ~ ~ ~ ~ |           |           |
| TITLE : Embedd | ed Dual-Band Antenna for USB      |                                         |           | SPEC REV. |
| Doligie        |                                   | NO.                                     | PAGE /    | OF 24     |

5) The DUT placed in the center of the chamber, connect the computer to WIFI signal named "GTSWIFI" of the chamber and no password is needed. Noted that the WIFI signal will be fined until test is started on step 4).

- 6 ) Closed the door of chamber and click "OK" .
- 7 ) Test result listed on the DUT interface, left click the mouse to copy

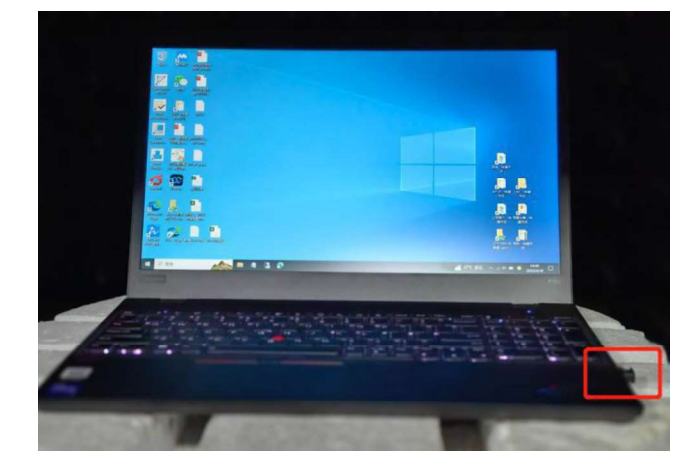

| UNLESS OTHER S<br>X=N/A | SPECIFIED TO<br>X.X=N/A | DLERANCES ON :<br>X.XX=N/A | H        | =0) |    |   |    |           |
|-------------------------|-------------------------|----------------------------|----------|-----|----|---|----|-----------|
| ANGLES=N/A              | H                       | OLEDIA=N/A                 |          |     |    |   |    |           |
| SCALE : N/A             | U                       | NIT:mm                     |          |     |    |   |    |           |
| DRAWN BY :              | С                       | HECKED BY:                 |          |     |    |   |    |           |
| DESIGNED BY:            | A                       | PPROVED BY:                |          |     |    |   |    |           |
| TITLE : Embedo          | ded Dual-Bar            | nd Antenna for USB         | DOCUMENT |     |    |   |    | SPEC REV. |
| Dongle                  |                         |                            | NO.      |     |    |   |    | P0        |
|                         |                         |                            |          | PA  | GE | 5 | OF | 24        |

| 2-4. VS                | SWR D                                                                                                    | ATA:                                                               |            |                 |                                                                                                    |                                                                                                    |                        |                                       |                                                                                                    |          |
|------------------------|----------------------------------------------------------------------------------------------------|--------------------------------------------------------------------|------------|-----------------|----------------------------------------------------------------------------------------------------|----------------------------------------------------------------------------------------------------|------------------------|---------------------------------------|----------------------------------------------------------------------------------------------------|----------|
|                        |                                                                                                    |                                                                    |            |                 | Freque                                                                                                    | ncv                                                                                                    | ANT1                   | ANT1                                  |                                                                                                    |          |
|                        |                                                                                                    | VSWR(驻                                                             | 波比)        | (max)           | 2. 4GHZ-2                                                                                                    | . 5GZH                                                                                                    | 2.6                    | 7.8                                   |                                                                                                    |          |
|                        |                                                                                                    | 15 // R (91.                                                       |            |                 | 4 8GHZ-6                                                                                                    | OGHZ                                                                                                    | 4 8                    | 7                                     |                                                                                                    |          |
|                        |                                                                                                    |                                                                    |            |                 | 1.00112 0                                                                                                    | . 00112                                                                                                   | 1.0                    | •                                     |                                                                                                    |          |
|                        | 11.00<br>11.00<br>12.00<br>12.00<br>1.00<br>1. | af 1.000 [F2 H]<br>00 GH2 2.4140<br>00 GH2 2.4782<br>00 GH2 1.4102 |            |                 | Deplay Pier 522<br>21.00                                                                                                    | NR 1.000/ Ref 1.000 [R: 9 St<br>1 2.1000000 GHZ 7.8213<br>22.1.000000 GHZ 1.4200<br>1.1.120000 GHZ 1.4200 |                        | •                                     | Mariar 1                                                                                                    |          |
|                        | 0.010                                                                                                    |                                                                    |            | <u>u</u> n      | Channels 10,000                                                                                                    |                                                                                                    |                        | -^                                    | Market S                                                                                                    |          |
|                        | 8.030                                                                                                    |                                                                    |            |                 | Albeate<br>Tracet<br>Deplay<br>New Scool                                                                                                    |                                                                                                    |                        |                                       | Marter H<br>Marie Markers                                                                                                    |          |
|                        | 7.010                                                                                                    |                                                                    |            |                 | Data -> Mem                                                                                                    |                                                                                                    |                        |                                       | RatMadar<br>Clear Marker                                                                                                    |          |
|                        | 6,010                                                                                                    |                                                                    |            | Re              | Ger 6:000                                                                                                    |                                                                                                    |                        | + $+$ $+$ $+$ $+$ $+$ $+$ $+$ $+$ $+$ | Minu<br>Minur -><br>Raf Marker                                                                                                    |          |
|                        | 4.010                                                                                                    |                                                                    |            |                 | OFF SCOOL                                                                                                    |                                                                                                    |                        |                                       | of Marker Minde<br>OFF                                                                                                    |          |
|                        | 3.010                                                                                                    |                                                                    |            | AV V            | Title Labol<br>Cell<br>2 vito Jie Labol<br>2 vito Jie Labol                                                                                                    |                                                                                                    |                        | <u> </u>                              |                                                                                                    |          |
|                        | 2.010                                                                                                    |                                                                    |            | 415             | ON<br>Breat Color<br>OFF 21 030                                                                                                    |                                                                                                    |                        |                                       |                                                                                                    |          |
|                        | 2 Start 500 MHz                                                                                                    | <u> </u>                                                           | 80w 20 kie | Rop 6 GPR [03]  | 1,000                                                                                                    | 16                                                                                                    | 100W 20 KI P           | 500 F G 1 000                         |                                                                                                    |          |
|                        |                                                                                                    |                                                                    |            |                 |                                                                                                    |                                                                                                    |                        |                                       |                                                                                                    |          |
| The new polycometer is |                                                                                                    |                                                                    |            |                 |                                                                                                    |                                                                                                    |                        |                                       |                                                                                                    |          |
| ANT1:                  | 3D                                                                                                    |                                                                    | Posk       |                 |                                                                                                    | Frquer                                                                                                    | ncy:2450MHZ            |                                       |                                                                                                    |          |
| Hz)                    | Gain(dBi)                                                                                                    | Efficiency                                                         | Gain(dBi)  | XY-pl           | lane                                                                                                    | X                                                                                                    | Z-plane                | YZ-p                                  | lane                                                                                                    |          |
| 2400                   | -5,5                                                                                                    | 28                                                                 | -1.2       |                 | ad and a second second se | 10                                                                                                    | 1008<br>1008           | RE                                    | 400d                                                                                                    |          |
| 2450                   | -4.1                                                                                                    | 39                                                                 | 1.1        |                 | 10.0<br>10.0                                                                                                    | 10                                                                                                    | 8008<br>80001<br>80001 | 1000                                  | and<br>and<br>and                                                                                                    |          |
| 2500                   | -5.7                                                                                                    | 27                                                                 | 1.2        |                 | na<br>na                                                                                                    | 11266                                                                                                    | 4008<br>4006<br>11008  |                                       | 11.000<br>11.000<br>12.000                                                                                                    |          |
| 5150                   | -0.3                                                                                                    | 23                                                                 | -1.1       |                 |                                                                                                    | HULL                                                                                                    |                        |                                       |                                                                                                    |          |
| 5350                   | -4.4                                                                                                    | 36                                                                 | -0.0       |                 | 2011                                                                                                    | 14                                                                                                    | RAI                    | THE                                   | PHH                                                                                                    |          |
| 5470                   | -5.5                                                                                                    | 28                                                                 | -0.6       |                 |                                                                                                    |                                                                                                    |                        |                                       |                                                                                                    |          |
| 5600                   | -5.6                                                                                                    | 28                                                                 | 1.0        | XV-nl           | ane                                                                                                    | Y                                                                                                    | 7-nlane                | V7-n                                  | lane                                                                                                    | -        |
| 5785                   | -4.8                                                                                                    | 33                                                                 | 0.9        |                 |                                                                                                    |                                                                                                    |                        |                                       |                                                                                                    | -        |
| 5850                   | -4.1                                                                                                    | 39                                                                 | 1.2        |                 |                                                                                                    |                                                                                                    |                        |                                       |                                                                                                    |          |
| <u></u>                |                                                                                                    |                                                                    |            |                 |                                                                                                    |                                                                                                    |                        |                                       |                                                                                                    |          |
|                        |                                                                                                    |                                                                    |            |                 | and the second                                                                                                    |                                                                                                    |                        |                                       |                                                                                                    |          |
|                        |                                                                                                    |                                                                    |            |                 |                                                                                                    |                                                                                                    | •                      |                                       |                                                                                                    |          |
|                        |                                                                                                    |                                                                    |            |                 |                                                                                                    |                                                                                                    |                        |                                       |                                                                                                    |          |
|                        |                                                                                                    |                                                                    |            |                 |                                                                                                    |                                                                                                    |                        |                                       |                                                                                                    |          |
|                        |                                                                                                    |                                                                    |            |                 |                                                                                                    |                                                                                                    |                        |                                       |                                                                                                    | -        |
|                        |                                                                                                    |                                                                    |            |                 |                                                                                                    | Frque                                                                                                    | ncy:5300MHZ            |                                       |                                                                                                    |          |
|                        |                                                                                                    |                                                                    |            | XY-p            | lane                                                                                                    | X                                                                                                    | Z-plane                | YZ-1                                  | olane                                                                                                    | _        |
|                        |                                                                                                    |                                                                    |            |                 |                                                                                                    |                                                                                                    | 6.008                  | The                                   | 4000                                                                                                    |          |
|                        |                                                                                                    |                                                                    |            |                 | ans and a second                                                                                                    |                                                                                                    | 9,000                  | 14                                    | Na Conte                                                                                                    |          |
|                        |                                                                                                    |                                                                    |            |                 |                                                                                                    |                                                                                                    |                        |                                       | al cont                                                                                                    |          |
|                        |                                                                                                    |                                                                    |            |                 |                                                                                                    |                                                                                                    | E SIII                 | 1 Charles                             | 2201/11                                                                                                    |          |
|                        |                                                                                                    |                                                                    |            | (Car            | KO H                                                                                                    | 1 Car                                                                                                    |                        | 11 655                                |                                                                                                    |          |
|                        |                                                                                                    |                                                                    |            |                 |                                                                                                    |                                                                                                    |                        |                                       | - All and a second second seco |          |
|                        |                                                                                                    |                                                                    |            | ХҮ-р            | lane                                                                                                    | X                                                                                                    | Z-plane                | YZ-I                                  | olane                                                                                                    |          |
|                        |                                                                                                    |                                                                    |            |                 |                                                                                                    |                                                                                                    |                        | and the second                        |                                                                                                    |          |
|                        |                                                                                                    |                                                                    |            |                 | Cost,                                                                                                    |                                                                                                    |                        |                                       |                                                                                                    |          |
|                        |                                                                                                    |                                                                    |            |                 |                                                                                                    |                                                                                                    |                        |                                       |                                                                                                    |          |
|                        |                                                                                                    |                                                                    |            |                 | P 9 3                                                                                                    |                                                                                                    | 100 C                  |                                       |                                                                                                    |          |
|                        |                                                                                                    |                                                                    |            |                 |                                                                                                    | Sec. 1                                                                                                    | 5-5                    |                                       |                                                                                                    |          |
|                        |                                                                                                    |                                                                    |            |                 |                                                                                                    |                                                                                                    |                        |                                       |                                                                                                    |          |
|                        |                                                                                                    |                                                                    |            |                 |                                                                                                    |                                                                                                    |                        |                                       |                                                                                                    |          |
|                        |                                                                                                    |                                                                    |            |                 |                                                                                                    |                                                                                                    |                        |                                       |                                                                                                    |          |
|                        |                                                                                                    |                                                                    |            |                 |                                                                                                    |                                                                                                    |                        |                                       |                                                                                                    |          |
|                        |                                                                                                    |                                                                    | LLIVANO    | $X = N/\Lambda$ |                                                                                                    |                                                                                                    |                        |                                       |                                                                                                    |          |
|                        |                                                                                                    | .—IN/A                                                             | · · · ·    |                 |                                                                                                    |                                                                                                    |                        | $\mathbf{X}$                          |                                                                                                    |          |
| IGLES=N/               | Α                                                                                                    | HC                                                                 | DLEDIA=    | =N/A            |                                                                                                    |                                                                                                    |                        |                                       |                                                                                                    |          |
| ALE : N/A              |                                                                                                    | U                                                                  | NIT : mn   | n               |                                                                                                    | _                                                                                                    |                        |                                       |                                                                                                    | _        |
| AWN BY :               |                                                                                                    | CH                                                                 | IECKED     | BY:             |                                                                                                    |                                                                                                    |                        |                                       |                                                                                                    |          |
| SIGNED BY:             | :                                                                                                    | AF                                                                 | PROVE      | DBY:            |                                                                                                    |                                                                                                    |                        |                                       |                                                                                                    |          |
| LE : Embe              | dded D                                                                                                    | ual-Ban                                                            | d Anten    | na for USB      | DOC                                                                                                    | UMENT                                                                                                    |                        |                                       | s                                                                                                    | PEC REV. |
| Dong                   | le                                                                                                    |                                                                    |            |                 |                                                                                                    | NO.                                                                                                    |                        |                                       |                                                                                                    | P0       |

PAGE

6

OF

24

| ANT2:          |                  |            |                     |                                      |        |                |       |                |
|----------------|------------------|------------|---------------------|--------------------------------------|--------|----------------|-------|----------------|
| Frquency(M     | 3D<br>Chira(IDi) | Efficiency | Peak<br>Cuin (ID: ) |                                      |        |                |       |                |
| Hz)<br>2400    | -5.4             | 29         | -0.2                |                                      | Frq    | uency:2450MHZ  |       |                |
| 2450           | -5.6             | 28         | -0.4                | XY-plane                             | _      | XZ-plane       | _     | YZ-plane       |
| 2500<br>5150   | -6.1             | 25         | -1.1                | 14.008<br>14.008<br>14.008<br>14.008 | K      | B0040<br>B0000 | 1     | 1440E<br>1600E |
| 5250           | -5.3             | 30         | -0.6                |                                      | 1/280  |                | 112   |                |
| 5350           | -5.4             | 29         | 1.2                 |                                      | N 1778 | 40.0           | 1/100 |                |
| 5600           | -0.0             | 11         | -5.8                |                                      | H      |                | +     | ( ( Hanne )    |
| 5725           | -10.1            | 10         | -5.7                |                                      |        |                |       |                |
| 5785           | -10.4            | 9          | -6.2                |                                      | KC     | EKI//          | HU    |                |
|                |                  |            |                     |                                      |        |                |       |                |
|                |                  |            | -                   | XY-n]ane                             |        | XZ-plane       |       | YZ-plane       |
|                |                  |            |                     |                                      |        |                |       |                |
|                |                  |            |                     |                                      |        |                |       |                |
|                |                  |            |                     |                                      | Fra    | uoney:5300MH7  |       |                |
|                |                  |            |                     | XY-plane                             | r1q    | XZ-plane       |       | VZ-plane       |
|                |                  |            | -                   |                                      |        | And promo      |       | 2008           |
|                |                  |            |                     | Weelons                              |        | Varians        |       | VZ-plana       |
|                |                  |            | -                   | XY-plane                             |        | XZ-plane       |       | YZ-plane       |
|                |                  |            |                     |                                      |        |                |       |                |
|                |                  |            |                     |                                      |        |                |       |                |
|                |                  |            |                     |                                      |        |                |       |                |
| LESS OTHE      |                  |            |                     |                                      |        |                |       |                |
| IN/A<br>CLES-N | X.<br>/ A        | .⊼=N/A     |                     | A.AA=N/A                             |        |                |       |                |
|                | ~                |            |                     |                                      |        |                |       |                |
|                | 1                |            |                     |                                      |        |                |       |                |
|                | <i>.</i>         |            |                     |                                      |        |                |       |                |
|                | ،<br>مططح جا     | D! D       | APPRU               |                                      |        | 1              |       | 00000          |
| Dong           | gle              | Jual-B     |                     |                                      | NO.    |                |       | P0             |

#### Mechanical Specification: 3. Mechanical Configuration:

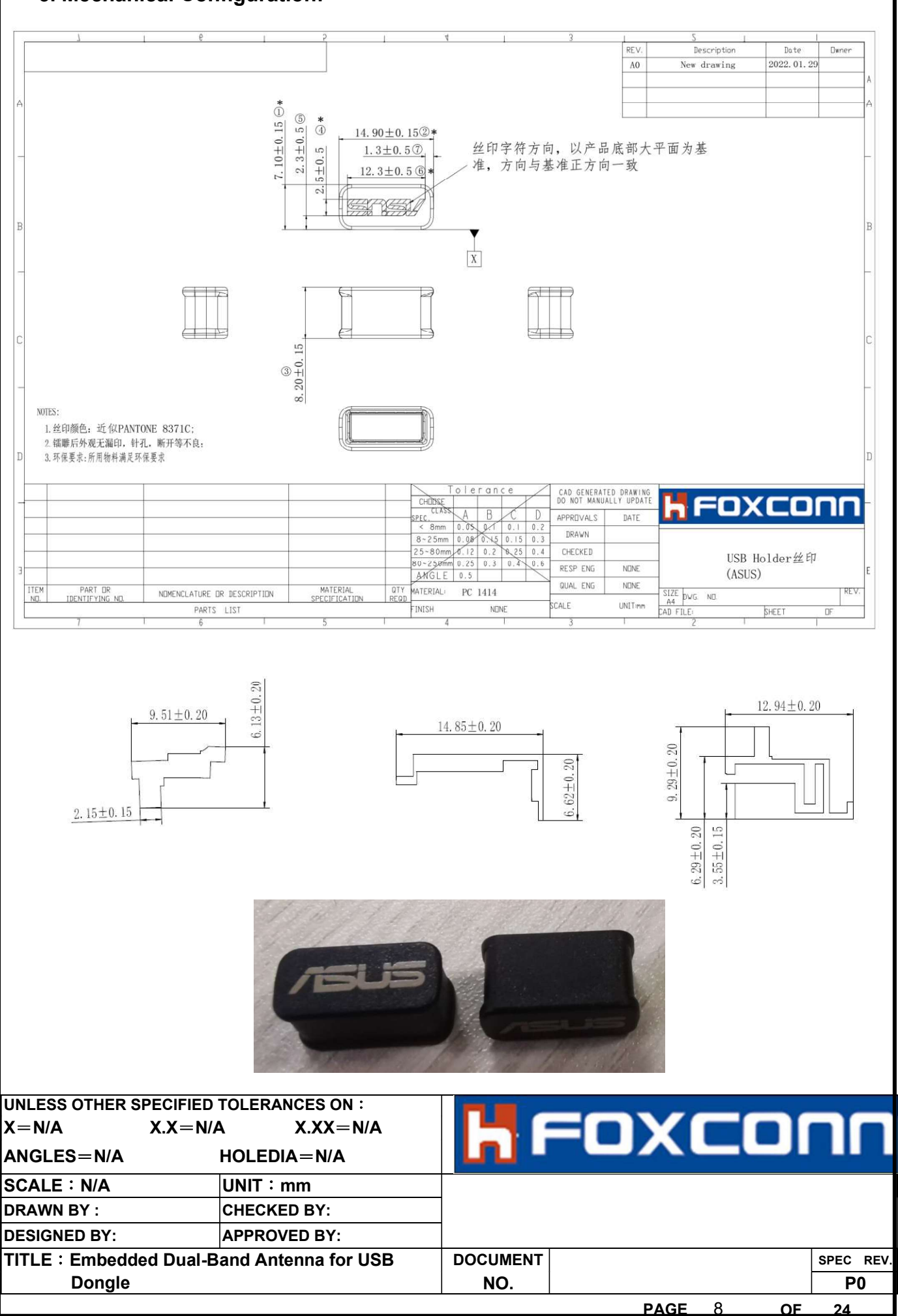

| Figure 3-1-1 The antenna drawing |             |                                                   |          |      |  |  |  |  |  |  |
|----------------------------------|-------------|---------------------------------------------------|----------|------|--|--|--|--|--|--|
| ITEM                             | DESCRIPTION | MATERIAL<br>SPECIFICATION                         | QUANTITY | UNIT |  |  |  |  |  |  |
| 1                                | USB DONGLE  | Sabic 1414 T with Cu,Ni Plating and<br>Silk Print | 1        | PCS  |  |  |  |  |  |  |

| UNLESS OTHE<br>X=N/A | R SPECIFIED TO<br>X.X=N/A | DLERANCES ON :<br>X.XX=N/A |          |   |     |   |     |      |      |
|----------------------|---------------------------|----------------------------|----------|---|-----|---|-----|------|------|
| ANGLES=N/            | A He                      | OLEDIA=N/A                 | LU -     |   |     |   | - 1 |      |      |
| SCALE : N/A          | U                         | NIT:mm                     |          |   |     |   |     |      |      |
| DRAWN BY :           | C                         | HECKED BY:                 |          |   |     |   |     |      |      |
| DESIGNED BY          | : A                       | PPROVED BY:                |          |   |     |   |     |      |      |
| TITLE : Embe         | edded Dual-Bar            | nd Antenna for USB         | DOCUMENT |   |     |   |     | SPEC | REV. |
| Dong                 | le                        |                            | NO.      |   |     |   |     | P    | 0    |
|                      |                           |                            |          | D | ACE | 0 | 05  | 04   |      |

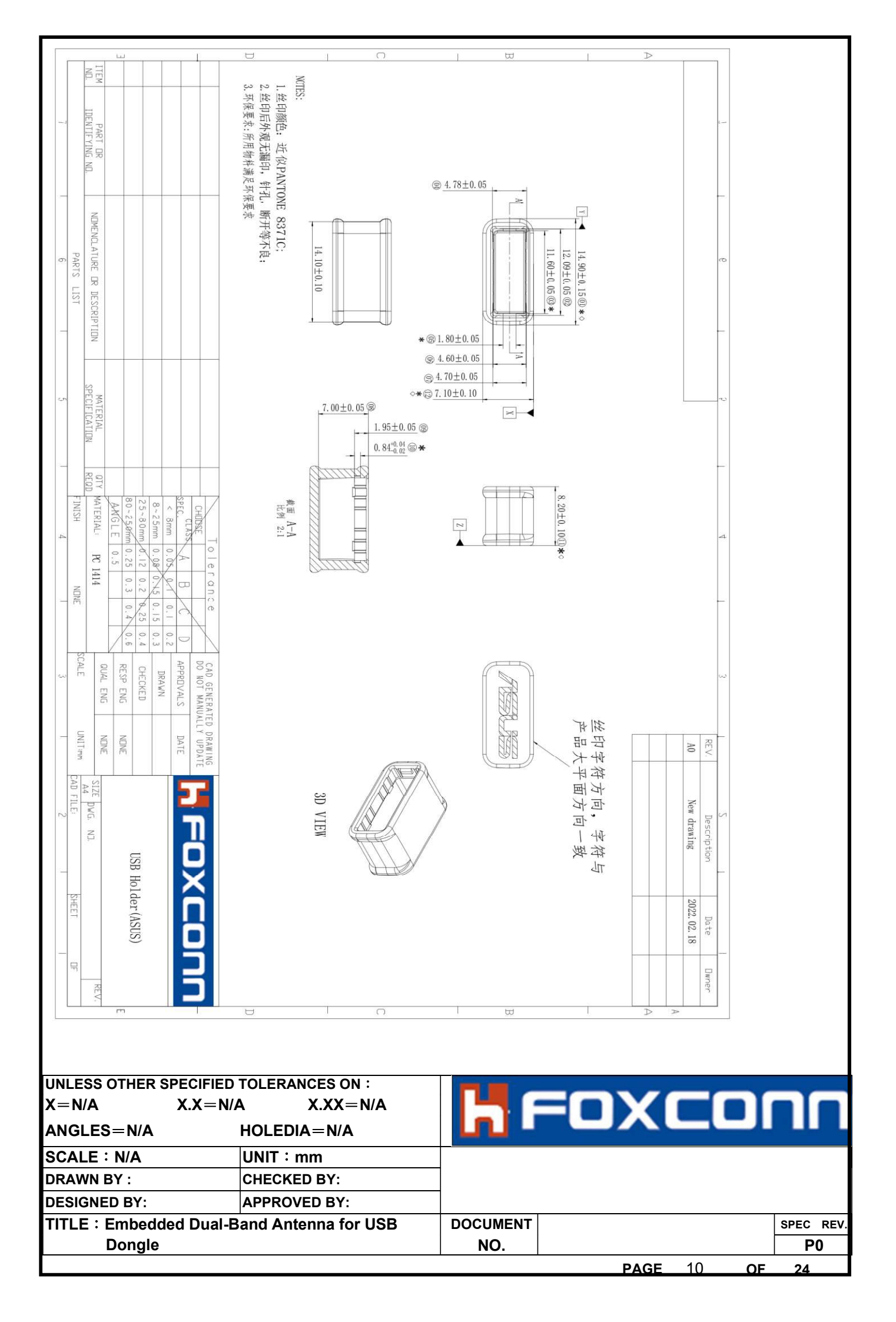

|                     | 星具                                                               | Gauge    | MMO     | MMO    | OMM    | OMM   | NINO            | MMO         | MMO   | MMO   | OMM   | 오     | 오     | MMO   | MMO   | NINO  | MMO   |    |   |    |          |     |
|---------------------|------------------------------------------------------------------|----------|---------|--------|--------|-------|-----------------|-------------|-------|-------|-------|-------|-------|-------|-------|-------|-------|----|---|----|----------|-----|
|                     | 判定                                                               | Judge    | Я       | ¥      | Ж      | Х     | Хо              | Ж           | ¥     | ¥     | ¥     | ¥     | ¥     | ¥     | x     | Ж     | ¥     |    |   |    |          |     |
|                     | Alert/Reject                                                     | High Low |         |        |        |       |                 |             | Alert |       | A1    |       |       |       |       |       |       |    |   |    |          |     |
|                     | rance                                                            | Lower    | 11%     | 12%    | 72%    | 76%   | 68%             | 72%         | 84%   | 62%   | %0    | 11%   | %0    | 30%   | %0    | 40%   | %0    |    |   |    |          |     |
|                     | % Tole                                                           | Upper    | 3%      | 10%    | %0     | %0    | %0              | 0%          | %0    | %0    | 36%   | %0    | 16%   | 10%   | 45%   | 2%    | 48%   |    |   |    |          |     |
|                     | 平均值                                                              | Mean     | 14,894  | 12.091 | 11.572 | 4,748 | 1772            | 1.771       | 4.563 | 4.672 | 7.123 | 6.993 | 8.210 | 1.945 | 0.854 | 1.941 | 0.853 |    |   |    |          |     |
|                     | 最小值                                                              | MN.      | 14.884  | 12.084 | 11.564 | 4.742 | 1.766           | 1.764       | 4.558 | 4.669 | 7.113 | 6.991 | 8.202 | 1.935 | 0.848 | 1.93  | 0.844 |    |   |    |          |     |
|                     | 最大值                                                              | MAX.     | 14.904  | 12.095 | 11.579 | 4.755 | 1.778           | 1.778       | 4.568 | 4.676 | 7.136 | 6.998 | 8.216 | 1.955 | 0.858 | 1.951 | 0.859 |    |   |    |          |     |
|                     |                                                                  | 43       | 14,897  | 12.086 | 11.564 | 4.751 | 1.772           | 1.775       | 4.558 | 4.674 | 7.116 | 6.993 | 8.212 | 1.953 | 0.858 | 1.951 | 0.859 |    |   |    |          |     |
|                     |                                                                  | 4-2      | 14,893  | 12.086 | 11.568 | 4.743 | 1.769           | 1.77        | 4.558 | 4.672 | 7.113 | 6.992 | 8.207 | 1.942 | 0.852 | 1.943 | 0.858 |    |   |    |          |     |
|                     |                                                                  | 14       | 14,895  | 12.084 | 11.567 | 4,744 | 1.766           | 1.778       | 4.563 | 4.671 | 1111  | 6.993 | 8.21  | 1.935 | 0.856 | 1.93  | 0.856 |    |   |    |          |     |
|                     |                                                                  | 3.3      | 14.898  | 12.091 | 11.575 | 4,755 | 1.769           | 1.776       | 4.56  | 4.672 | 7.125 | 6.993 | 8.209 | 1.955 | 0.854 | 1.941 | 0.844 |    |   |    |          |     |
|                     | value                                                            | 3.2      | 14.9    | 12.093 | 11.576 | 4.746 | 1.776           | 1.77        | 4.562 | 4.67  | 7.124 | 6.996 | 8.214 | 1.941 | 0.852 | 1.943 | 0.847 |    |   |    |          |     |
|                     | urement                                                          | 34       | 14.884  | 12.092 | 11.574 | 4,754 | 1.776           | 1.11        | 4.561 | 4.673 | 1111  | 6.998 | 8.213 | 1.947 | 0.855 | 1.94  | 0.848 |    |   |    |          |     |
|                     | 蛸值 Meas                                                          | 2.3      | 14.889  | 12.093 | 11.579 | 4,747 | 17              | 1.764       | 4.564 | 4.67  | 7.125 | 6.991 | 8.213 | 1.948 | 0.85  | 1.947 | 0.854 |    |   |    |          |     |
|                     | 実                                                                | 11       | 14.893  | 12.09  | 11.572 | 4.742 | 1.778           | 1.1         | 4.565 | 4.672 | 7.122 | 6.992 | 8.216 | 1.945 | 0.854 | 1.942 | 0.852 |    |   |    |          |     |
|                     |                                                                  | 2:1      | 14.886  | 12.09  | 11.575 | 4.747 | 1111            | 1.768       | 4.568 | 4.669 | 7.114 | 6.991 | 8.211 | 1.948 | 0.856 | 1.935 | 0.858 |    |   |    |          |     |
|                     |                                                                  | 13       | 14.904  | 12.093 | 11.569 | 4.746 | 1.768           | 1.769       | 4.564 | 4.676 | 7.129 | 6.991 | 8.202 | 1.94  | 0.852 | 1.946 | 0.858 |    |   |    |          |     |
|                     |                                                                  | 1:2      | 14.892  | 12.093 | 11.571 | 4.748 | 1.774           | 1.768       | 4.564 | 4.67  | 7.132 | 6.997 | 8.203 | 1.938 | 0.855 | 1.936 | 0.851 |    |   |    |          |     |
|                     |                                                                  | ₽        | 14.9    | 12.095 | 11.57  | 4.747 | 1772            | 1.764       | 4.564 | 4.671 | 7.136 | 6.991 | 8.208 | 1.945 | 0.848 | 1.943 | 0.854 |    |   |    |          |     |
|                     | 下限                                                               | Lower    | 14.75   | 12.04  | 11.55  | 4.73  | 1.75            | 1.75        | 4.55  | 4.65  | 1     | 6.92  | 8.1   | 19    | 0.82  | 1.9   | 0.82  |    |   |    |          |     |
|                     | 工限                                                               | Upper    | 15.05   | 12.14  | 11.65  | 4.83  | 1.85            | 1.85        | 4.65  | 4.75  | 7.2   | 7.08  | 8.3   | 2     | 0.88  | 2     | 0.88  |    |   |    |          |     |
|                     | 負公差                                                              | Lsl Tol  | -0.15   | -0.05  | -0.05  | -0.05 | -0.05           | -0.05       | -0.05 | -0.05 | -0-   | 80:0- | -0-   | -0.05 | -0.02 | -0.05 | -0.02 |    |   |    |          |     |
|                     | 正公差                                                              | Usl Tol  | 0.15    | 0.05   | 0.05   | 0.05  | 0.05            | 0.05        | 0.05  | 0.05  | 0.1   | 0.08  | 63    | 0.05  | 0.04  | 0.05  | 0.04  |    |   |    |          |     |
|                     | 标移值                                                              | Di id    | 14.9    | 12.09  | 11.6   | 4.78  | 1.8             | 1.8         | 4.6   | 4.7   | ١ï    | 1     | 8.2   | 1.95  | 0.84  | 1.95  | 0.84  |    |   |    |          |     |
|                     | 序号                                                               | No.      | -       | 2      | с<br>С | 4     | 5.1             | 5.2         | 9     | 1     | 12    | ~     | Ŧ     | 9.1   | 10.1  | 9.2   | 10.2  |    |   |    |          |     |
|                     |                                                                  |          |         |        |        |       |                 |             |       |       |       |       |       |       |       |       |       |    |   |    |          |     |
| UNLESS OT $X = N/A$ | INLESS OTHER SPECIFIED TOLERANCES ON :<br>(=N/A X.X=N/A X.XX=N/A |          |         |        |        |       |                 |             |       |       | Г     | U     | C     |       |       |       | 1     |    |   | 1  |          |     |
| ANGLES=             | NGLES=N/A HOLEDIA=N/A                                            |          |         |        |        |       |                 |             |       |       | L     | n     |       |       |       | /     |       |    | _ | Л  | Ц        |     |
| SCALE : N           | <b>/</b> A                                                       |          |         | ļ      | UNIT   | : mr  | n               |             |       |       |       |       |       |       |       |       |       |    |   |    |          |     |
| DRAWN BY            | :                                                                |          |         |        | CHEC   | KED   | BY:             |             |       |       |       |       |       |       |       |       |       |    |   |    |          |     |
| DESIGNED            | BY:<br>her                                                       | habt     | Dus     | al-R≏  | APPR   | OVE   | ש BY<br>שמו היו | :<br>or II: | SB    |       | סס    | CUM   | ENT   |       |       |       |       |    |   |    | SPEC     | REV |
| Do                  | ongl                                                             | e        | <u></u> |        |        |       |                 |             |       |       | 20    | NO.   |       |       |       |       |       |    |   |    | <u>P</u> | 0   |
|                     |                                                                  |          |         |        |        |       |                 |             |       |       |       |       |       |       |       | P/    | AGE   | 11 |   | DF | 24       |     |

FAI